## USB STICK LTE オンラインアップデートの操作手順について

本書は USB STICK LTE のオンラインアップデート方法についてご説明致します。「取扱説明書」と 合わせてご利用ください。

■アップデートに関するご注意

・アップデートの実行に約15分かかります。(ダウンロード時間を含む)

·アップデートにかかる情報料、通信料は有料です。

・アップデートはパソコンを利用します。パソコンの環境は取扱説明書 P.8 をご参照ください。

・アップデート作業中は、端末を外さないでください。

■ USBドライバのインストールについて
 ・オンラインアップデートは端末を PC に接続した状態で行います。
 ・USBドライバをインストールしていない場合は、「取扱説明書」
 の「USB 接続する」(P.14~P.16)をご参照の上、

インストールして下さい。

- Windows パソコンの場合(⇒P.14~P.15)
- Mac の場合(⇒P.15~P.16)

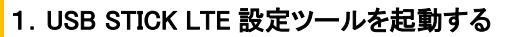

- ・パソコンを起動し、本製品を PC に接続する。
- ・Windows デスクトップ上(Mac の場合は Dock)にある「USB STICK LTE setting tool」アイコンをダブルクリックする。
- ・「詳細設定へ」をクリックする。

| USB STICK LTE - Windows I                                                                                                    | nternet 🗆 🗊 🗶                            |
|----------------------------------------------------------------------------------------------------|------------------------------------------|
| OO = A http://au.hom                                                                                                    | e/htn 🗶 🔯 🏠 🗙 🔯                          |
|                                                                                                    |                                          |
| 🚖 お気に入り 🛛 🍰 🧃 お                                                                                                    | すすめサイト ▼ ″                               |
| CONTRACTION DE CONTRACTO CONTRACTO CONTRACTICO CONTRACTICO CONTR | 🏠 🔻 🖾 👻 🦈                                |
|                                                                                                    |                                          |
| USB STICK L                                                                                                    | IE RLTE III                              |
| <ul> <li>ブロファイル変更</li> </ul>                                                                                                    |                                          |
| プロファイルリスト                                                                                                    | LTE NET for DATA                         |
|                                                                                                    | ан на на на на на на на на на на на на н |
|                                                                                                    | 10H                                      |
| • 現在のステータス                                                                                                    |                                          |
| 接続ステータス:                                                                                                    | 接続                                       |
| プロファイル:                                                                                                    | LTE NET for                              |
| 接続方法:                                                                                                    | 自動                                       |
| 受信済み:                                                                                                    | 13.03 KB                                 |
| 送信済み:                                                                                                    | 12.24 KB                                 |
| 接続時間:                                                                                                    | 00:00:10                                 |
| ローミングステータス:                                                                                                    | オフ                                       |
| • <del>言</del> 語                                                                                                    | 日本語                                      |
| ヘルブ                                                                                                    | 詳細設定                                     |
|                                                                                                    |                                          |

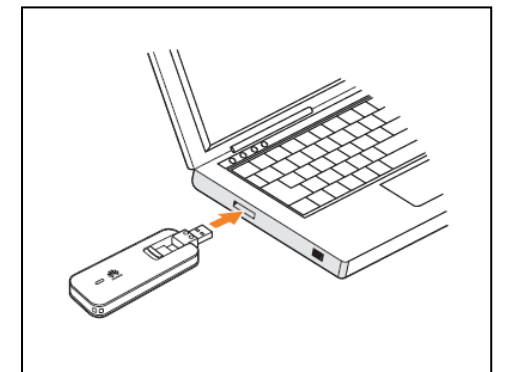

## USB STICK LTE オンラインアップデートの操作手順について

2. オンラインアップデートを行う。

USB STICK LTE の LED 点灯状態をご確認頂き、USB STICK LTE が通信可能状態であることと、PC がインター ネットに接続されていることを確認して下さい。

-LED ステータスランプ表示の見かた(⇒P.11)

- メニューナビから「基本設定」をクリックする。
- サブメニューに「オンラインアップデート」を表示させます。
- 「アップデート」ボタンをクリックする。

| au                            | USB STICK        | LTE                                  |                   |     | R LTE all |
|-------------------------------|------------------|--------------------------------------|-------------------|-----|-----------|
| 「つう」を読                        | <b>○</b><br>基本設定 | <b>ノ</b><br>詳細設定                     | <b>i</b><br>バージョン | 日本語 | ・ のへルナ    |
| ローミング設定<br>再起勤<br>オンラインアップデート | ▲ ≛‡i            | 錠>オンラ <b>クア</b><br>ブ <sup>r</sup> −+ | -+                |     |           |

「オンラインアップデート」を選択する

※ 最新バージョンの場合は、「オンラインアップデート」を選択すると「お使いのソフトは最新バージョンです」と表示されます。

- ・「アップデート」を選択する。
- ダウンロードが開始されます。
- ・ ダウンロードが完了すると、自動的にインストールを行います。

## ※ご注意

バージョンアップ前の USB STICK LTE のバージョンによって、以下の一部のアップデート手順が異なりますので ご注意下さい。

- Ver12.231.13.09.824、Ver 12.231.13.12.824、Ver 12.231.13.18.824、Ver 12.231.13.22.824、Ver 12.234.01.07.824の 方は、上記作業でアップデートは完了です。次頁の操作は発生しません。
- Ver12.231.11.07.824の方は、PCへUSBドライバをインストールする必要があります。

次頁の操作を行ってください。

## USB STICK LTE オンラインアップデートの操作手順について

- 3. PC への USB ドライバのセットアップ
- 「2. オンラインアップデート」の手順完了後、設定ツール画面が自動で起動し、以下画面が表示される。
   設定ツール画面の「ダウンロード」ボタンをクリックする。

| USB STICK LTE                                                                   |
|---------------------------------------------------------------------------------|
| ・ 再セットアップが必要です!                                                                 |
| お使いのパンエンは本製品の古いバージョンのソフ<br>トでセットアップが行われています。<br>以下の手順で再セットアップを行ってください。          |
| 1. 「ダウンロード」ボタンをクリックし、任意の場所に<br>ファイルを保存<br>2. Zipファイルを解凍し、中にあるEXEファイルを実<br>行     |
| 「USB STICK LTE setting tool」ショートカットアイコ<br>ンが一旦削除されますが、<br>セットアップ完了後に、再度「たされます。  |
| ダウンロードホームに戻る                                                                    |
| COPYRIGHT (C) 2009 - 2013 HUAWEI TECHNOLOGIES CO.,<br>LTD. ALL RIGHTS RESERVED. |
|                                                                                 |

- MobileBrServ.zip」を保存する表示が出るので、PCの任意の場所に保存する。
- 「MobileBrServ.zip」を解凍し、中にある「mbbServiceSetup.exe」
   をダブルクリックで実行する。
- 「新しいバージョンのアプリケーションをインストールしますか?」
   ポップアップが表示されるので、「はい」をクリックし、セットアップを実行する。

※セットアップに関する注意事項

- 管理者権限(Administrator)でログインしてください。
- セットアップ中に本製品を取り外さないでください。セットアップが正常に行われない、システムがダウンするなど 異常を起こすおそれがあります。
- ※ セットアップ実行時、デスクトップ上の「USB STICK LTE setting tool」ショートカットアイコンが一旦削除されますが、 セットアップ完了後に、再度表示されます。
- ※ USBドライバのセットアップを実施しなかった場合、次回 USB STICK LTE を PC に接続した際に、 再度、設定ツール画面で「自動実行」という表示が出ますので、上記に従って USBドライバのセットアップを 行って下さい。